# SPA故障排除56832個位元組

# 目錄

<u>簡介</u> 常見問 題 相關資 訊

# <u>簡介</u>

本文是系列文章中的一篇,旨在協助安裝、疑難排解和維護Cisco Small Business產品。

<u>Q.常見問題</u> A.

<u>1.星號代理配置</u>

<u>2. SPA裝置定期振鈴</u>

- 3.按Enter鍵後訪問語音選單時出\*\*\*\*
- 4. SPA裝置的Web密碼丟失
- 5.從電話啟用管理員Web訪問(http)

6.用於沒有DHCP伺服器的網路設定的IVR選項

7.升級實用程式故障排除

8.使用NAT訪問路由器後SPA裝置的網際網路

9.獲取已鎖定SPA裝置的密碼

<u>10.我的SPA位於NAT之後,我可以通過IP呼叫,其他裝置振鈴,但沒有語音</u>

<u>11.解決撥號音問題</u>

- 12. SPA產品和故障排除論壇和討論組
- 13.用於擷取乙太網路流量的監聽器軟體以作偵錯用途
- <u>14.為什麼SPA裝置在我輸入目標號碼後不立即撥號?</u>
- <u>15.當裝置的FXS埠連線到PBX時,SPA如何指示斷開?</u>
- 16.禁用模擬聽筒上閃爍的語音信箱指示燈
- 17.對即使在更改差異後也不響的英國電話進行故障排除。阻抗值。

# 1.星號代理配置

Linksys推薦線上資源Getting Starisk by Andy Powell。

# 2. SPA裝置定期振鈴

預設情況下,SPA裝置會定期振鈴,以指示您有語音郵件。要禁用此功能,請轉到User 1(或User 2)頁籤,將VMWI Ring Splash Len設定為"0"。

# 3.按Enter鍵後訪問語音選單時出\*\*\*\*

請斷開乙太網電纜,然後再次嘗試訪問ⅣR。如果成功,則表明您的網路設定配置錯誤。驗證網關 IP地址和DNS是否正確且可訪問。

# 4. SPA裝置的Web密碼丟失

要將SPA裝置重置為出廠預設值,請執行以下步驟:

**第1步**:拔下乙太網電纜

第2步:進入語音選單(\*\*\*\*),然後按73738#。

**步驟**3:訪問http://spa-ip-address時,使用使用者名稱「user」登入;訪問http://spa-ipaddress/admin/時,使用「admin」登入。

**附註:**重置裝置將清除所有配置設定。如果您的SPA裝置是由服務提供商調配的,則重置功能可能 會受密碼保護。請與服務提供商聯絡。

# 5.從電話啟用管理員Web訪問(http)

進入IVR(語音選單)並輸入選項723646#。要啟用Web管理訪問,請輸入「1」;要禁用,請輸入 「0」。 如果Web訪問最初從Web設定為「No」,並且您想通過電話啟用它,這會非常有用。

# 6.用於沒有DHCP伺服器的網路設定的IVR選項

o DHCP(101#, 0=disable, 1=enable) o IP Address(要設定111#, 要檢查110#) o網路掩碼(121#)、網關(131#) o主DNS(161#待設定, 160#待檢查)

#### 7.升級實用程式故障排除

從電腦運行升級實用程式時,嵌入式升級檔案將通過埠69、70或71(依此類推)傳送(如果可用 )。當SPA裝置未使用時將開始升級。

如果在「……Firmware upload will been when SPA is idle」處升級掛起,請驗證以下事項:

o電話在兩條線路上均正確掛起。

o在PC上禁用任何防火牆軟體(如Internet連線防火牆)。

o PC和SPA裝置位於同一個LAN子網中。如果PC位於無線路由器後面,而SPA裝置位於路由器前面 ,則升級無法工作。

# 8.使用NAT訪問路由器後SPA裝置的網際網路

將路由器配置為將「**TCP埠**80」轉發到SPA裝置當前使用的IP地址。如果您經常這樣做,我們建議 您在SPA裝置上使用靜態IP地址,而不是DHCP。

要從外部訪問SPA裝置的網頁,請連線到路由器的外部IP地址。要確定路由器的外部IP地址,您必

須位於您的家庭網路中,並檢查路由器的WAN地址。

附註:有關埠轉發的幫助,請參閱路由器的手冊/文檔。

#### 9.獲取已鎖定SPA裝置的密碼

您可以使用上述答案4中的步驟重設密碼。

**附註:**重置裝置將清除所有配置設定,裝置將恢復為出廠預設設定。Linksys建議與您的服務提供商 聯絡,或者向提供裝置的人請求密碼。

#### 10.我的SPA裝置位於使用NAT的路由器後面,我可以通過IP呼叫,其他裝置振鈴,但沒有語音

在Line頁籤設定中,將Nat Mapping Enable更改為「Yes」。 在SIP頁籤上,將Substitute VIA Addr 更改為「Yes」,將EXT IP更改為路由器的WAN IP地址。或者,您可以嘗試使用STUN。

附註:STUN不能與對稱NAT路由器一起使用。

#### 11.解決撥號音問題

撥號音訊號需要成功註冊到服務提供商的代理。註冊狀態顯示在Web GUI的資訊頁面上。

如果沒有撥號音:

o檢查電纜連線並檢驗Internet連線。

o重新啟動裝置。如果撥號音返回,則可能是WAN IP已更改,並且SPA裝置未重新註冊。嘗試將 Registration Expires降低到小於預設值(3600分鐘)。

#### 12. SPA產品和故障排除論壇和討論組

有多個論壇和討論組可用,例如:<u>http://homecommunity.cisco.com</u>、<u>www.voxilla.com</u>、 <u>http://www.ip-phone-forum.de</u>和<u>dslreports.com</u>。

# 13.用於擷取乙太網路流量的監聽器軟體以作偵錯用途

Internet上提供多種免費的監聽器軟體應用程式,例如<u>WireShark</u>。將您的PC和SPA裝置連線到 10baseT集線器。

# 14.為什麼SPA裝置在我輸入目標號碼後不立即撥號?

按「#」,或者您可以更改撥號計畫,使其與您要撥的號碼完全相同。或者,您也可以調整 Interdigit Long Timer或Interdigit Short Timer。

Interdigit Short Timer指定當至少一個候選數字序列如所撥一樣完成時,所撥數字之間允許的預設最 大時間(以秒為單位)。Interdigit Long Timer指定當尚未完成任何候選數字序列時,所撥數字之間 所允許的預設最大時間(以秒為單位)。

**附註**:檢視DialPlan引數以瞭解候選數字序列的說明。

# 15.當裝置的FXS埠連線到PBX時,SPA如何指示斷開?

SPA裝置將生成呼叫方控制(CPC — 預設情況下禁用)。要啟用此功能,請轉到Web配置實用程式,然後從區域頁籤將CPC持續時間的值更改為除0之外的某個值。當SPA裝置是被叫方時,CPC持續時間為「voltage drop」持續時間,再聽到撥號音。

# 16.禁用模擬聽筒上閃爍的語音信箱指示燈

請按照以下步驟進行操作:

第1步:將VMWI Refresh Intvl更改為「0」。這是為了不將VMWI狀態刷新到電話。 第2步:將VMWI環策略設定為「新VM到達」。這將僅在郵箱大小增加時允許振鈴。 步驟3:將VMWI Ring Splash Len更改為「0」。這將禁用VWMI上的振鈴。 第4步:將VMWI伺服器設定為「No」。這將完全禁用VMWI服務。

17.對即使在更改差異後也不響的英國電話進行故障排除。阻抗值。

將**環形波**形更改為「梯形」。如果問題仍然存在,請將**振鈴電壓**增加到90。需要此更改的模擬電話 的示例是加拿大三洋CLT-2418。

# 相關資訊

• 技術支援與文件 - Cisco Systems